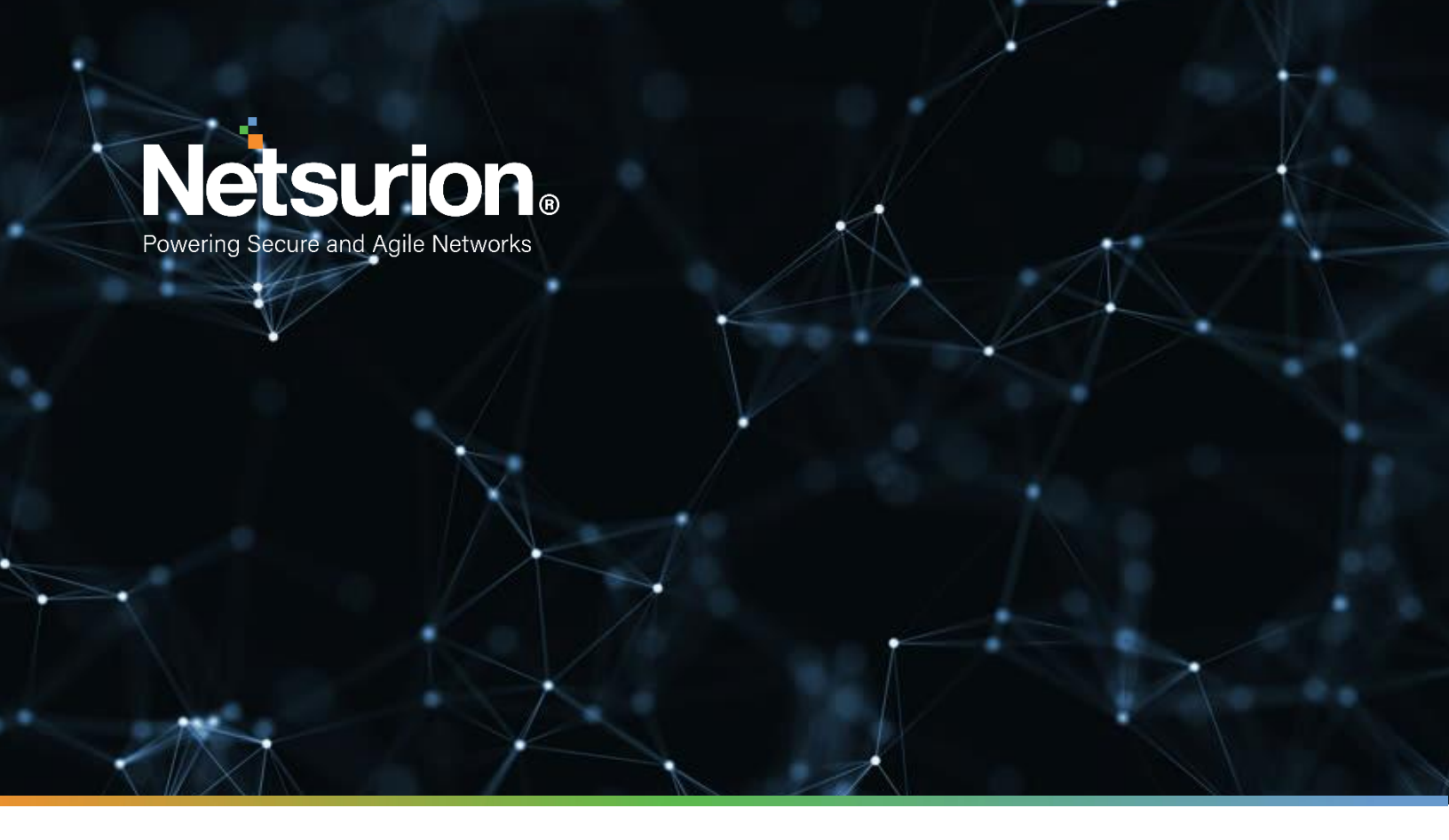

**Quick Start Guide** 

### **EventTracker Security Center: VMWare Virtual** Appliance

Version 9.3.13

**Publication Date:** 

August 18, 2022

### Abstract

The EventTracker Virtual Appliance allows you to capture and manage log data from all types of sources in your enterprise. It installs within minutes and can begin deploying agents, collecting logs, and analyzing data from the configured log sources immediately. This guide assists in setting up the EventTracker Virtual Appliance in your VMware environment.

### Audience

This guide is intended for use by all EventTracker users responsible for investigating and managing network security. This guide assumes that you have EventTracker access and an understanding of networking technologies.

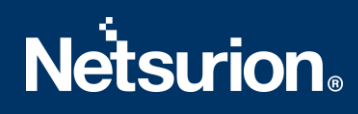

### Table of Contents

| 1 Event | tTracker Virtual Appliance in VMWare Environment | .4 |
|---------|--------------------------------------------------|----|
| 1.1 N   | /inimum Hardware Requirements                    | .4 |
| 1.2 E   | eventTracker Virtual Appliance Details           | .4 |
| 1.3 P   | Prerequisites                                    | .5 |
| 1.3.1   | Summary                                          | .5 |
| 1.4 S   | Setting up EventTracker Virtual Appliance        | .6 |
| 1.4.1   | Installing EventTracker Virtual Appliance        | .6 |
| 1.4.2   | Importing EventTracker Virtual Appliance         | .7 |
| 1.5 U   | Jpgrading Virtual Hardware                       | 12 |
| 1.6 A   | Adding a new Network adapter                     | 13 |
| 1.6.1   | Removing an existing Network Interface           | 14 |
| 1.6.2   | Adding a new Network Interface                   | 15 |
| 1.7 C   | Configuring EventTracker Virtual Appliance       | 19 |

## Netsurion

### 1 EventTracker Virtual Appliance in VMWare Environment

### **1.1 Minimum Hardware Requirements**

The minimum VM requirement to import EventTracker virtual appliance on VMware ESX/Esxi.

- **CPU** 8 Core @2.5 GHz minimum
- **Memory** 16 GB
- VM Controller LSI Logic RAID
- VM Hard Drive SCSI/SSD type
- **Disk** 300 GB
- Network Adapter 1

### 1.2 EventTracker Virtual Appliance Details

- EventTracker OVF file size 12.6 GB
- Hostname ETConsole
- WorkGroup EventTracker
- Disk Space: 300 GB (33 GB initial)
- CPU 8 Core @2.5 GHz minimum
- Memory 16 GB
- VM Hard Drive SCSI/SSD type
- IP Address Assign Static IP address
- Operating System Windows server 2019 Standard Edition
- Web Server IIS 11
- Database Server Microsoft SQL Server 2017 Express Edition
- EventTracker Version 9.3 Build 5 ETSC Collection Point
- EventTracker Updates Applied ET93U20-2005, ET93U20-008, ET93U20-8009, ET93U21-043, ET93U21-044, ET93U21-046, ET93U21-047, ET93U21-048, ET93U21-049, ET93U21-050, ET93U21-051, ET93U21-052, ET93U21-053, ET93U21-054, ET93U21-055, ET93U21-056, ET93U21-057, ET93U21-058, ET93U21-059, ET93U21-060, ET93U21-8010, ET93U21-062, ET93U22-063, ET93U22-064, ET93U22-8011, ET93U22-066, ET93U22-067, ET93U22-068, ET93U22-8012, ET93U22-069, ET93U22-070.

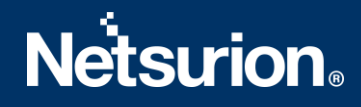

#### **1.3** Prerequisites

- EventTracker customer must have a license key for Microsoft Windows 2019 Standard edition.
- The 30-days grace period is not available In Microsoft Windows Server 2019. If the operating system is
  not activated, watermark appears showing the Windows edition (although it does not show to activate)
  On the desktop, personalization features in PC Settings like changing the lock screen is disabled. Entire
  screen notification appears periodically. However, the operating system continues to function normally.
- User must provide a product key and activate.

#### 1.3.1 Summary

- 1. Download the .ova file from the link provided by the EventTracker technical support.
- 2. Get the EventTracker license from the EventTracker technical support.
- 3. Import OVF to VMware ESX.
- 4. Install VMware guest tools on the newly imported VM.
- 5. Log in as ETAdmin,
- Change the Computer name, connect it to the domain if the active directory authentication is required, else leave it as it is for local account authentication and restart the Virtual Machine.
- Run the downloaded batch file UpdateSystemName.bat in the command prompt available in the C:\UpdateSystemName\directory.

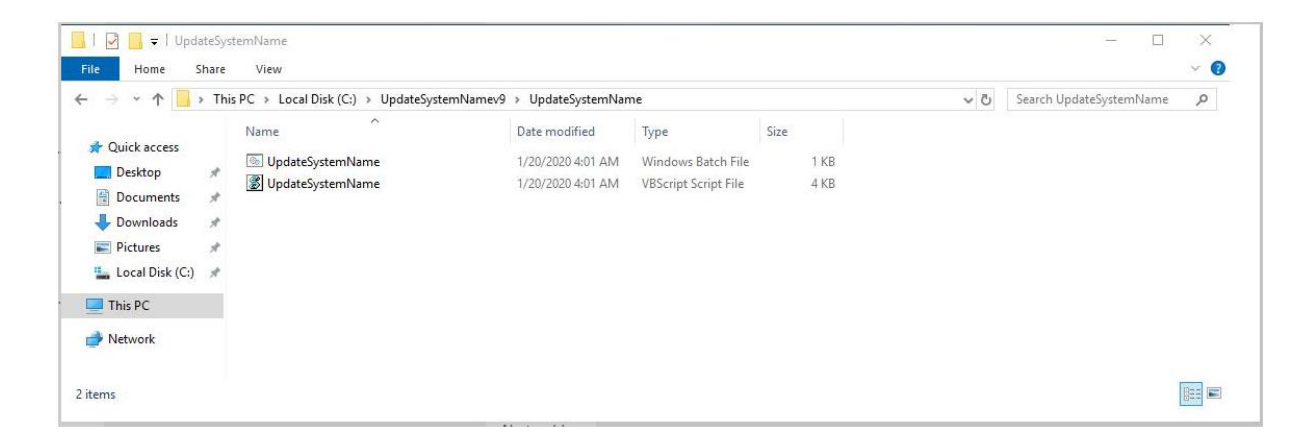

- 6. Update the credentials in the EventTracker.
- 7. Change startup to Automatic for following EventTracker Services and start the following services.
  - EventTracker Agent
  - EventTracker Alerter
  - EventTracker EventVault

## Netsurion

- EventTracker Indexer
- EventTracker Receiver
- EventTracker Remoting
- EventTracker Reporter
- EventTracker Scheduler
- Elasticsearch 7.2.1 (elasticsearch-service-x64)
- EventTracker Elasticsearch Indexer
- EventTracker Monitoring Daemon
- WCW Service
- Traptracker Receiver
- 8. Install EventTracker license using **EventTracker License Manager**.
- 9. Run Microsoft Windows updates to install the latest windows updates and security patches.
- 10. Install the latest EventTracker updates.
- 11. Start EventTracker Evaluation.

#### NOTE:

- Microsoft Windows OS will continue to run the 30 days trial without activation. To continue using you need to activate Microsoft Windows using a valid license key.
- No antivirus software is installed by default. It is recommended to install antivirus software.

### 1.4 Setting up EventTracker Virtual Appliance

#### 1.4.1 Installing EventTracker Virtual Appliance

- 1. Ensure to use fully functional VMware ESX/ESXi 5.5 or later.
- 2. Get EventTracker Evaluation license from the EventTracker support.
- **3.** Download the '.ova' file from the link provided by the EventTracker technical support.
- **4.** Follow the instructions provided in a detailed section (Import EventTracker virtual appliance) to import the downloaded OVA file.

### 1.4.2 Importing EventTracker Virtual Appliance

- 1. Log in to the VMWare VCenter console and select the host.
- 2. In the vSphere Web Client, click the File menu, and select Deploy OVF Template.

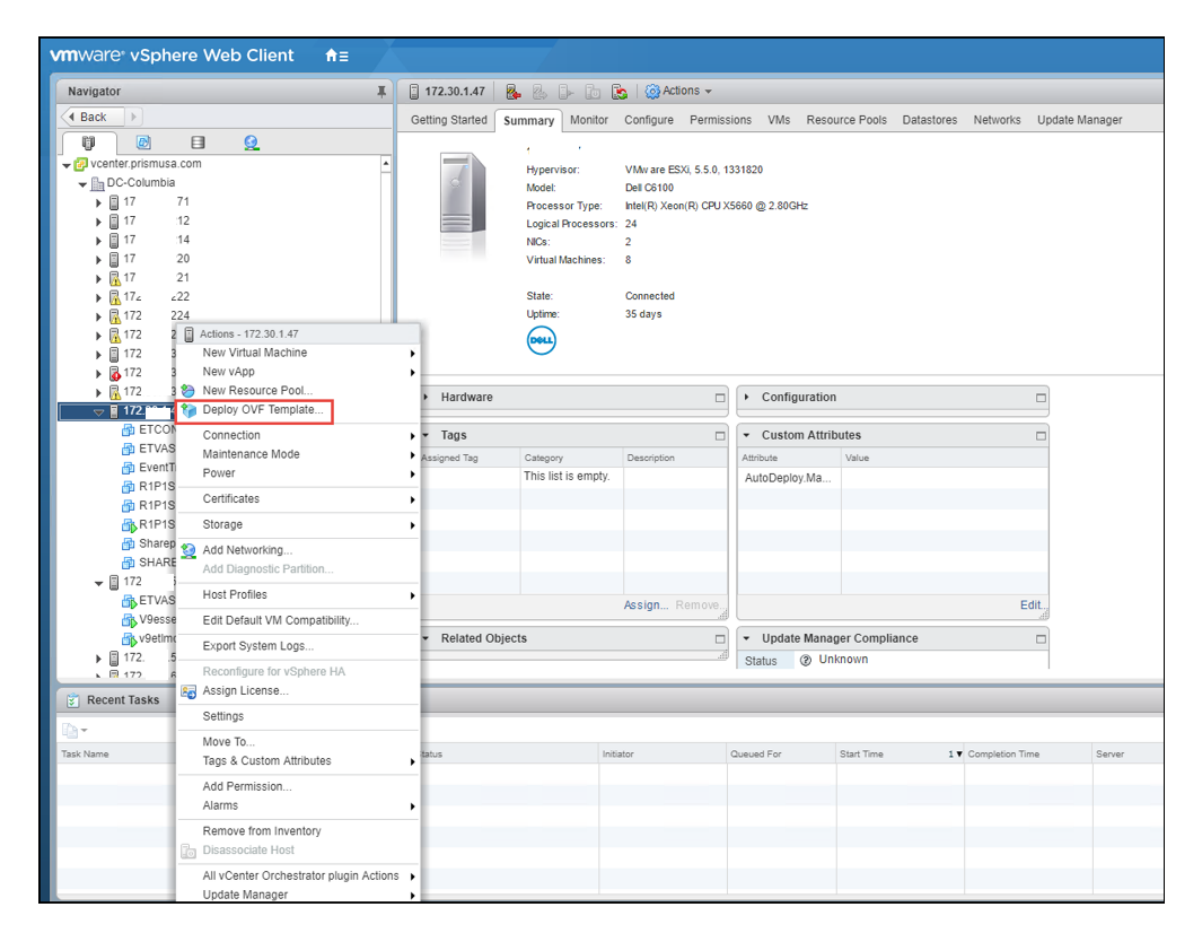

3. In the Deploy OVF Template wizard, browse and select the downloaded file, and click Next >.

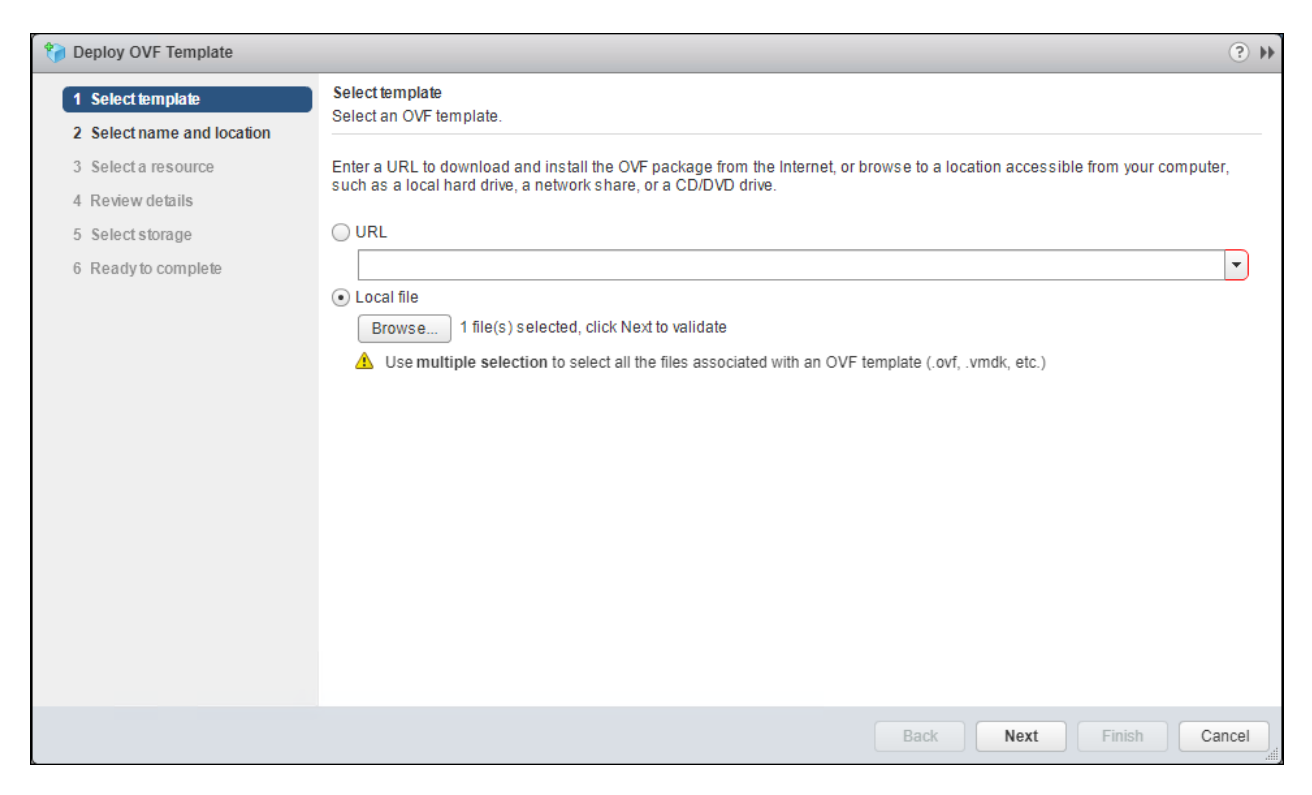

4. Select the name and location and click Next≥.

| Participate Control Control |                                                                                        | (? )÷         |
|----------------------------------------------------------------------------------------------------|----------------------------------------------------------------------------------------|---------------|
| <ul> <li>1 Select template</li> <li>2 Select name and location</li> </ul>                                                                                                    | Select name and location<br>Enter a name for the OVF and select a deployment location. |               |
| <ul> <li>3 Select a resource</li> <li>4 Review details</li> <li>5 Select storage</li> <li>6 Ready to complete</li> </ul>                                                                                                    | Name EventTracker_9_3B5_ETSC Filter Browse Select a datacenter (0) or (1) folder.      |               |
|                                                                                                    | Back Next                                                                              | Finish Cancel |

# **Netsurion**®

**5.** Select the host where you want to run the deployment and click Next  $\geq$ .

| 🍞 Deploy OVF Template                                                                                                    |                                                                                                    | - ? <b>}</b> |
|----------------------------------------------------------------------------------------------------|----------------------------------------------------------------------------------------------------|--------------|
| <ul> <li>1 Select template</li> <li>2 Select name and location</li> </ul>                                                | Select a resource<br>Select where to run the deployed template.                                                                                                    |              |
| <ul> <li>3 Select a resource</li> <li>4 Review details</li> <li>5 Select storage</li> <li>6 Ready to complete</li> </ul> | Filter       Browse         Select a host {0} or {1} cluster {0} or {1} resource pool {0} or {1} vapp. <ul> <li>                 110.000.000</li> <li>                 110.000.000</li> <li>                 110.000.000</li> <li>                 110.000.000</li> <li>                 110.000.000</li> <li>                     110.000.000</li> <li>                      110.000.000</li> <li>                      110.000.000</li> <li>                      110.000.000</li> <li>                      110.000.000</li> <li>                             110.000.000</li></ul> | *            |
|                                                                                                    | Back Next Finish                                                                                                    | Cancel       |

6. Review the details and click Next ≥.

| 🍘 Deploy OVF Template                                                  |                                       |                                                            | (?) ₩  |
|------------------------------------------------------------------------|---------------------------------------|------------------------------------------------------------|--------|
| <ul><li>1 Select template</li><li>2 Select name and location</li></ul> | Review details<br>Verify the template | details.                                                   |        |
| ✓ 3 Select a resource                                                  | Publisher                             | (2) No certificate present                                 |        |
| 4 Review details                                                       | Download size                         | 12.6 GB                                                    |        |
| 5 Select storage<br>6 Select networks                                  | Size on disk                          | 31.9 GB (thin provisioned)<br>300.0 GB (thick provisioned) |        |
| 7 Ready to complete                                                    |                                       |                                                            |        |
|                                                                        |                                       |                                                            |        |
|                                                                        |                                       |                                                            |        |
|                                                                        |                                       |                                                            |        |
|                                                                        |                                       |                                                            |        |
|                                                                        |                                       |                                                            |        |
|                                                                        |                                       |                                                            |        |
|                                                                        |                                       |                                                            |        |
|                                                                        |                                       |                                                            |        |
|                                                                        |                                       | Back Next Finish                                           | Cancel |

7. To store the virtual disks, select the disk format as Thin Provision format and click Next ≥.

| Deploy OVF Template                                                       |                                                      |                            |                   |          | (?) ▶                   |  |
|---------------------------------------------------------------------------|------------------------------------------------------|----------------------------|-------------------|----------|-------------------------|--|
| <ul> <li>1 Select template</li> <li>2 Select name and location</li> </ul> | Select storage<br>Select location to store the files | for the deployed template. |                   |          |                         |  |
| <ul> <li>3 Select a resource</li> </ul>                                   | Select virtual disk format: Thi                      | n provision                | •                 |          |                         |  |
| ✓ 4 Review details                                                        | Show datastores from Storage DRS clusters            |                            |                   |          |                         |  |
| 5 Select storage<br>6 Select networks<br>7 Ready to complete              | Filter Datastores Datastore Clus                     | sters                      |                   |          | Filter +                |  |
|                                                                           | Name                                                 | Status                     | VM storage policy | Capacity | Free                    |  |
|                                                                           | • 🛃 datastore1 (14)                                  | A Warning                  | -                 | 2.72 TB  | 427.42 GB               |  |
|                                                                           |                                                      |                            |                   |          |                         |  |
|                                                                           | ۰<br>۸                                               | ::                         |                   |          | ►<br>1 Objects 🔓 Copy – |  |
|                                                                           |                                                      |                            | Bi                | ack Next | Finish Cancel           |  |

8. Select a destination network for each source network and click Next ≥.

| 🎁 Deploy OVF Template                                                     |                                                                       | (?                               | •• |
|---------------------------------------------------------------------------|-----------------------------------------------------------------------|----------------------------------|----|
| <ul> <li>1 Select template</li> <li>2 Select name and location</li> </ul> | Select networks<br>Select a destination network for each source netwo | ĸ.                               |    |
| ✓ 3 Select a resource                                                     | Source Network                                                        | Destination Network              |    |
| <ul> <li>4 Review details</li> </ul>                                      | VM Network                                                            | VM Network 🔹                     |    |
| ✓ 5 Select storage                                                        |                                                                       |                                  |    |
| 6 Select networks                                                         |                                                                       |                                  |    |
| 7 Ready to complete                                                       |                                                                       |                                  |    |
|                                                                           |                                                                       |                                  |    |
|                                                                           |                                                                       |                                  |    |
|                                                                           |                                                                       |                                  |    |
|                                                                           | IP Allocation Settings                                                |                                  |    |
|                                                                           | IP protocol: IPv4                                                     | IP allocation: Static - Manual 🕕 |    |
|                                                                           |                                                                       | Back Next Finish Cancel          |    |

## **Netsurion**®

9. Review the deployment settings and click Finish.

| 🎲 Deploy OVF Template                                                                                                    |                                                                                              |                                                                                                  |                  | ? H    |
|----------------------------------------------------------------------------------------------------|----------------------------------------------------------------------------------------------|--------------------------------------------------------------------------------------------------|------------------|--------|
| <ul> <li>1 Select template</li> <li>2 Select name and location</li> </ul>                                                                           | Ready to complete<br>Review configuration data.                                              |                                                                                                  |                  |        |
| <ul> <li>3 Select a resource</li> <li>4 Review details</li> <li>5 Select storage</li> <li>6 Select networks</li> <li>7 Ready to complete</li> </ul> | Name<br>Source VM name<br>Download size<br>Size on disk<br>Datacenter<br>Resource            | EventTracker_9_3_B5_ETSC<br>EventTracker_9_3_B5_ETSC<br>12.6 GB<br>31.9 GB<br>D0 Oxfamble<br>1 7 |                  |        |
|                                                                                                    | <ul> <li>Storage mapping</li> <li>Network mapping</li> <li>IP allocation settings</li> </ul> | 1<br>1<br>IPv4, Static - Manual                                                                  |                  |        |
|                                                                                                    |                                                                                              |                                                                                                  |                  |        |
|                                                                                                    |                                                                                              |                                                                                                  | Back Next Finish | Cancel |

**10.** The progress bar of the import task appears on the screen.

| 👔 Recent Tasks      |                  |        |                  |            |                      |                 |                      |
|---------------------|------------------|--------|------------------|------------|----------------------|-----------------|----------------------|
| <b>•</b> •          |                  |        |                  |            |                      |                 |                      |
| Task Name           | Target           | Status | Initiator        | Queued For | Start Time 1         | Completion Time | Server               |
| Deploy OVF template | EventTracker_9_3 | 40 % 😒 | VSPHERE.LOCAL\\  | 4 ms       | 2/22/2019 4:39:41 AM |                 | vcenter.prismusa.com |
| Import OVF package  | 17. 47           | 40 % 😒 | PRISMUSA\\nagend | 105 ms     | 2/22/2019 4:31:23 AM |                 | vcenter.prismusa.com |
|                     |                  |        |                  |            |                      |                 |                      |

**11.** After the deployment is completed, it displays the status as "**Completed**".

| 😴 Recent Tasks      |                  |                               |
|---------------------|------------------|-------------------------------|
| <b>₽</b> -          |                  |                               |
| Task Name           | Target           | Status                        |
| Deploy OVF template | EventTracker_9_3 | <ul> <li>Completed</li> </ul> |
| Import OVF package  | <b>17:</b> 17    | <ul> <li>Completed</li> </ul> |
|                     |                  |                               |

### 1.5 Upgrading Virtual Hardware

If the OVA is imported on ESX5.5 using VSphere client to manage host, editing the Virtual Machine should be done before upgrading the Hardware.

1. Right-click on the imported Virtual Machine and select Upgrade Virtual Hardware.

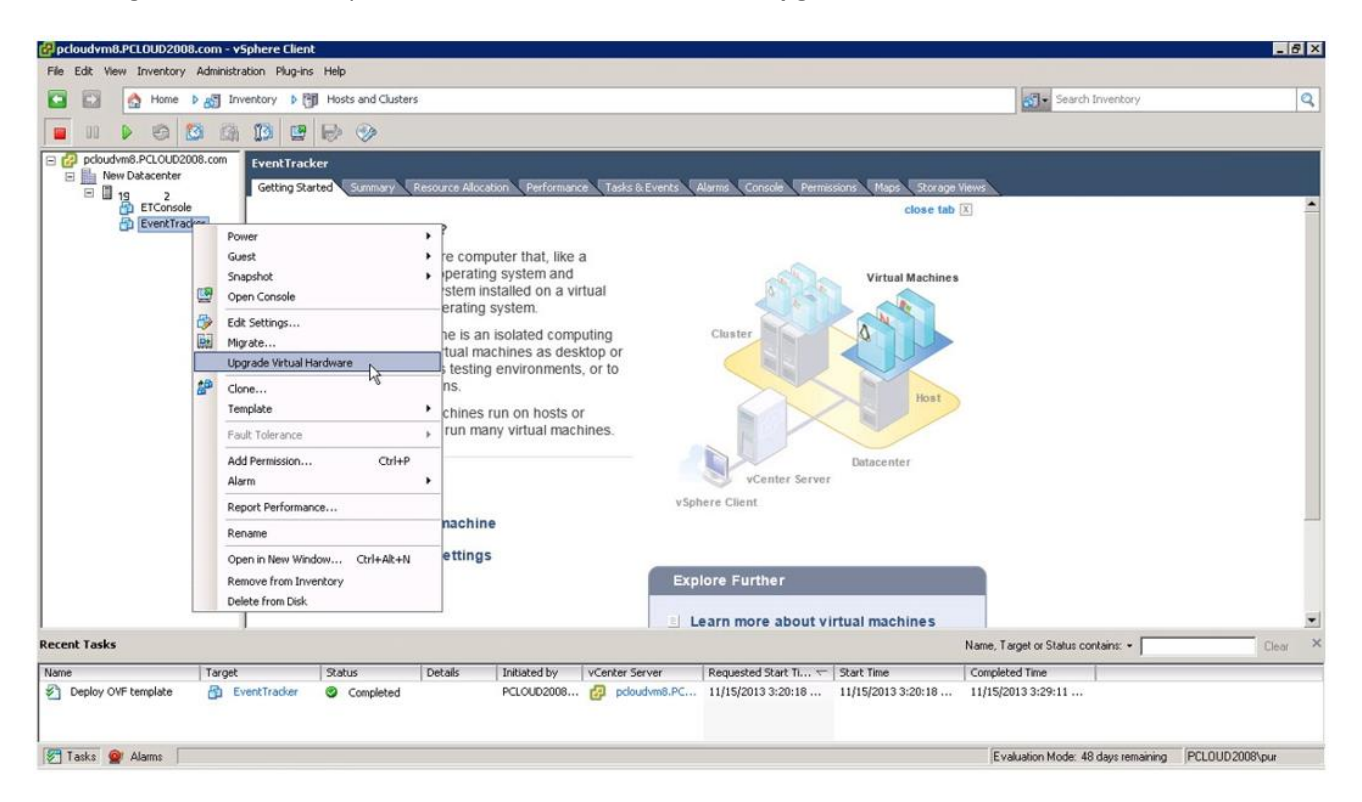

A warning message displays to confirm the Virtual Machine Upgrade.

2. Click Yes.

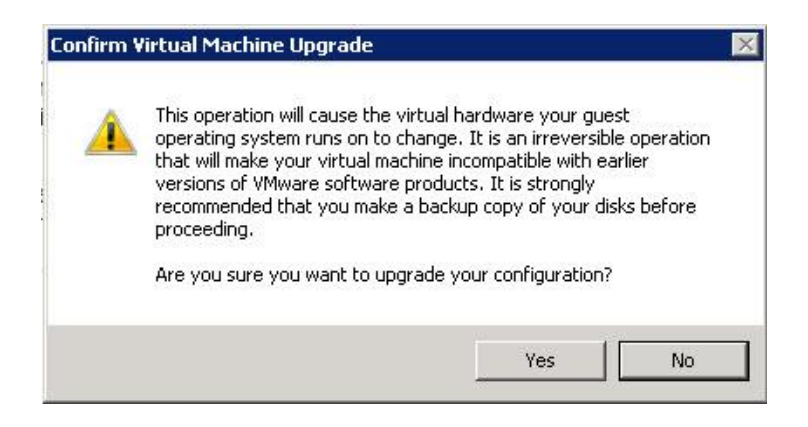

## **Netsurion**®

3. In Recent Tasks pane, a message display stating the upgrade is 'In Progress' status.

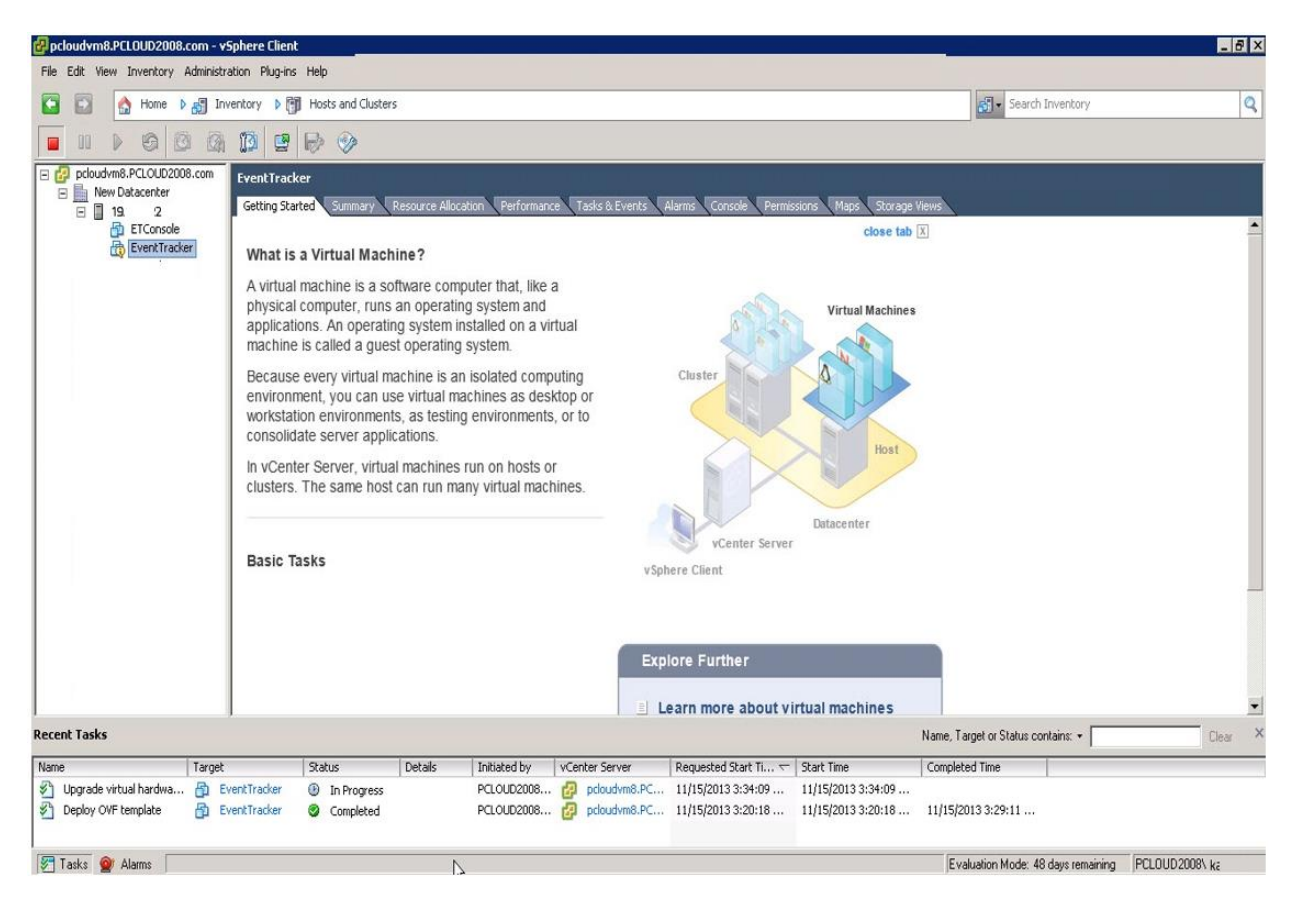

### 1.6 Adding a new Network adapter

The network adapter provides backward compatibility. After deploying OVA, the user can edit VMware and remove the existing network interface. Later a new network interface is added by selecting the Interface type VMXNET 2 (Enhanced) or VMXNET 3 depending on VMware ESX version.

### 1.6.1 Removing an existing Network Interface

1. To remove an existing network interface, right-click on the machine and select Edit Settings.

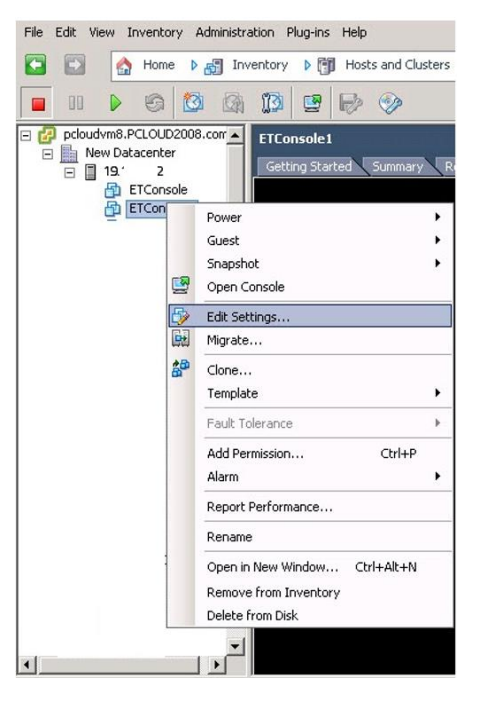

2. Virtual Machine Properties window displays.

| Show All DevicesAdd                                                                                                    | Persoue Device Status                                                        |
|----------------------------------------------------------------------------------------------------|------------------------------------------------------------------------------|
| Indune Commany                                                                                                    | Connected                                                                    |
| Memory     Memory     Memory | Adapter Type<br>Current adapter: E1000<br>MAC Address<br>00:50 00:03         |
| WMCI device Restricted                                                                                                    | Automatic Manual      Network Connection      Network label:      VM Network |

# **Netsurion**

3. Click Remove and click OK.

| Hardy | ware Options Resources                                                                                                    |                                                                                                    | Virtual Machine Version: 7                                                                         |
|-------|----------------------------------------------------------------------------------------------------|----------------------------------------------------------------------------------------------------|----------------------------------------------------------------------------------------------------|
|       | Show All Devices                                                                                                    | Add Restore                                                                                                    | This device has been marked for removal from the virtual<br>machine when the OK button is clicked. |
|       | ware<br>Memory<br>CPUs<br>Video card<br>SCSI controller 0<br>Hard disk 1<br>CD/DVD Drive 1<br>Network adapter 1 (removing)<br>VMCI device | Summary<br>16384 MB<br>8<br>Video card<br>LSI Logic Parallel<br>Virtual Disk<br>CD/DVD Drive 1<br>Removed<br>Restricted | To cancel the removal, click the Restore button.                                                   |
|       | Help                                                                                                    |                                                                                                    | OK Cancel                                                                                          |

**Note**: The memory and the CPU need to be set according to our standard mentioned in the <u>requirements</u> page.

| Hardware       Summary         Memory       16384 MB         CPUs       8         Video card       Video card         SCSI controller 0       LSI Logic Parallel         Hard disk 1       Virtual Disk         CD/DVD Drive 1       CD/DVD Drive 1         Network adapter 1       VM Network         WMCI device       Restricted | Show All Devices                                   | Add Remove                                           | Device Status                          |
|----------------------------------------------------------------------------------------------------|----------------------------------------------------|------------------------------------------------------|----------------------------------------|
| Memory       16384 MB         CPUs       8         Video card       Current adapter Type         SCSI controller 0       LSI Logic Parallel         Hard disk 1       Virtual Disk         CD/DVD Drive 1       CD/DVD Drive 1         Network adapter 1       VM Network         VMCI device       Restricted                      | rdware                                             | Summary                                              | Connect at power on                    |
| ScSI controller 0     LSI Logic Parallel       Hard disk 1     Virtual Disk       CD/DVD Drive 1     CD/DVD Drive 1       Network adapter 1     VM Network       VMCI device     Restricted                                                                                                    | Memory<br>CPUs<br>Wideo card                       | 16384 MB<br>8<br>Video card                          | Adapter Type<br>Current adapter: E1000 |
| Network adapter 1         VM Network           VMCI device         Restricted           Network Connection         Network label:                                                                                                    | SCSI controller 0<br>Hard disk 1<br>CD/DVD Drive 1 | LSI Logic Parallel<br>Virtual Disk<br>CD/DVD Drive 1 | MAC Address 00:50: 10:03               |
| VMCI device Restricted Network Connection Network label:                                                                                                    | Network adapter 1                                  | VM Network                                           | Automatic     C Manual                 |
| VM Network                                                                                                    | g VMCI device                                      | Restricted                                           | Network Connection<br>Network label:   |

### 1.6.2 Adding a new Network Interface

To add an enhanced network adapter,

- 1. Right-click any machine and select Edit Settings.
- 2. Virtual Machine Properties window displays.

| dware Options Resources                                                                                                    | 5          | Virtual Machine Version: 7                                                                                                    |
|----------------------------------------------------------------------------------------------------|------------|----------------------------------------------------------------------------------------------------|
| dware Options Resource:<br>Show All Devices<br>rdware<br>Memory<br>CPUs<br>Video card<br>SCSI controller 0<br>Hard disk 1<br>CD/DVD Drive 1<br>VMCI device | Add Remove | Virtual Machine Version: :<br>Memory Configuration<br>255 GB Memory Size: 8 G GB<br>128 GB Maximum recommended for this<br>4 guest OS: 255 GB.<br>Maximum recommended for best<br>9 performance: 8188 MB.<br>Default recommended for this<br>9 guest OS: 4 GB.<br>16 GB Jellit Recommended for this<br>9 guest OS: 512 MB.<br>1 GB Jellit Recommended for this<br>9 guest OS: 512 MB.<br>1 GB Jellit Recommended for this<br>9 guest OS: |
|                                                                                                    |            | 64 MB -<br>32 MB -<br>16 MB -<br>8 MB -<br>4 MB -                                                                                                    |

3. Click Add to go to the Add Hardware window.

| Device Type<br>Ready to Complete | Choose the type of device you v                                                                                                    | wish to add.  |  |
|----------------------------------|----------------------------------------------------------------------------------------------------|---------------|--|
|                                  | Serial Port     Parallel Port     Parallel Port     Floppy Drive     CD/DVD Drive     USB Controller     USB Device (unavailable)     PCI Device (unavailable)     Ethernet Adapter     Hard Disk     SCSI Device | - Information |  |

4. Select the **Device Type** and click **Next** >.

| Retwork connection<br>Ready to Complete | Type: VMXNET 3<br>E1000<br>Adapter ch/VMXNET 2 (Enhanced) rking performance and migration compatibility.                                                                                          |
|-----------------------------------------|----------------------------------------------------------------------------------------------------|
|                                         | Consult the VMXNET 3 pr more information on choosing among the network adapters supported for various guest operating systems and hosts.  Network Connection  Named network with specified label: |
|                                         | VM Network  C Legacy network:                                                                                                    |
|                                         | Legacy network types are not fully compatible with migration between hosts.  Device Status                                                                                                    |

5. In the Adapter Type pane, select Type: drop-down, and select VMXNET 2 (Enhanced) or VMXNET 3.

6. Click Next and the Ready to Complete page opens.

| Device Type<br>Network connection | Options:                                                                       |                                                              |  |  |
|-----------------------------------|--------------------------------------------------------------------------------|--------------------------------------------------------------|--|--|
| Ready to Complete                 | Hardware type:<br>Adapter type:<br>Network Connection:<br>Connect at power on: | Ethernet Adapter<br>VMXNET 2 (Enhanced)<br>VM Network<br>Yes |  |  |

7. Click Finish and a successful message pops-up.

| Show All Devices                                                                                        | Add Remove                                                                                                    | Device Status                                                                                                    |
|----------------------------------------------------------------------------------------------------|----------------------------------------------------------------------------------------------------|----------------------------------------------------------------------------------------------------|
| lardware                                                                                                | Summary                                                                                                    | Connect at power on                                                                                                    |
| Memory<br>CPUs<br>SCSI controller 0<br>Hard disk 1<br>CD/DVD Drive 1<br>WMCI device<br>New NIC (adding) | 16384 MB<br>8<br>Video card<br>LSI Logic Parallel<br>Virtual Disk<br>CD/DVD Drive 1<br>Restricted<br>VM Network | Adapter Type<br>Current adapter: VMXINET 2 (Enhanced)<br>MAC Address<br>Automatic C Manual<br>Network Connection<br>Network label: |
| Help                                                                                                    |                                                                                                    | VM Network                                                                                                    |

### 1.7 Configuring EventTracker Virtual Appliance

After EventTracker Virtual appliance is deployed successfully, make few configuration changes as below:

- 1. Power on the EventTracker Virtual machine.
- 2. Log in to 'EventTracker Virtual' system as EventTracker administrator using below credential.
  - Username: ETConsole\ETAdmin
  - Password: Welc0me@129#

**NOTE:** On the first successful logon you will be prompted to change the ETAdmin user password. Change it to secure password and keep it safe.

- **3.** Change Computer name join it to domain if active directory authentication is required else leave it as it is for local account authentication and restart the Virtual Machine.
- 4. Download the <u>Update System Name</u> zip file on local drive and extract this file.

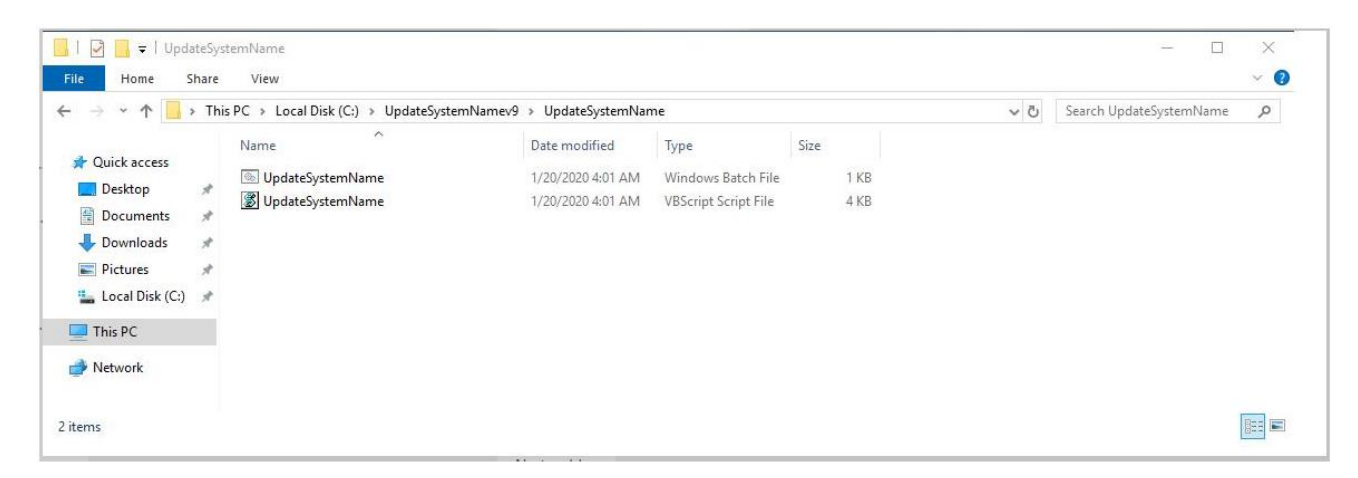

5. Run the UpdateSystemName.bat file.

6. Navigate to D:\Program Files (x86)\Prism Microsystems\EventTrackerWeb\bin folder and run the executable file evtInstallConfig.exe.

| EventTracker :: Configuration                                                                                                    | ×                                                                                                |
|----------------------------------------------------------------------------------------------------|--------------------------------------------------------------------------------------------------|
| Netsurion EventTracker*                                                                                                    |                                                                                                  |
| User Credentials<br>User Name ETAdmin<br>Password *******                                                                                                    | User Authentication                                                                              |
| EventTracker Group EventTracker                                                                                                    | Database Authentication                                                                          |
| Note:<br>For "Active Directory" authentication enter user name a<br>domain user and for "Local Account" authentication ent<br>name and password. User must be administrator on thi | OK Cancel<br>and password of a<br>er local system user<br>s system. Refer <u>install quide</u> . |

- 7. Update the user credential ETAdmin user or select an active directory and enter domain user credentials.
- 8. After EventTracker Configuration validates the credential and runs successfully, install VMware Tools on newly imported Virtual machine.
- 9. Change startup type to Automatic for following EventTracker Services and start the following services.
  - EventTracker Agent
  - EventTracker Alerter
  - EventTracker Elasticsearch Indexer
  - EventTracker EventVault
  - EventTracker Indexer
  - EventTracker Monitoring Daemon
  - EventTracker Receiver
  - EventTracker Remoting
  - EventTracker Reporter
  - EventTracker Scheduler
  - Elasticsearch 7.2.1 (elasticsearch-service-x64)
  - EventTracker Elasticsearch Indexer
  - EventTracker Monitoring Daemon
  - WCW Service
  - Traptracker Receiver
- **10.** Navigate to **D:\Program Files (x86)\Prism Microsystems\EventTracker\** folder and execute the file **ETControlPanel.exe**.

## **Netsurion**®

11. The EventTracker Control Panel window displays.

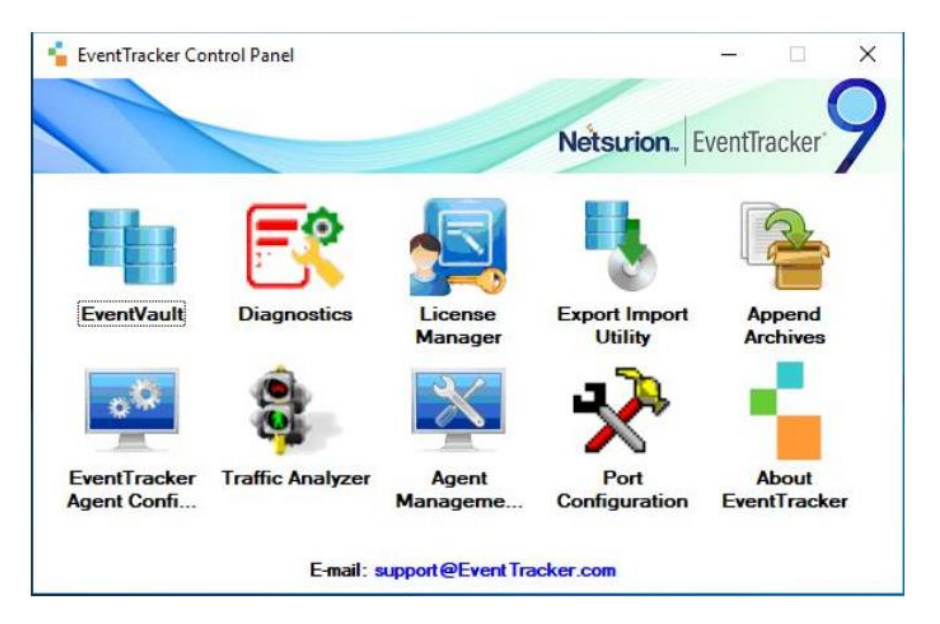

**12.** Double click on the License Manager and verify the license.

| 🗐 EventTrack                               | ker - License Manager                                                                                                    | $\times$ |  |  |  |
|--------------------------------------------|----------------------------------------------------------------------------------------------------|----------|--|--|--|
| Evaluatio                                  | n EventTracker Security LLC<br>Product : EventTracker Version : 9.0<br>Account Id : 99999-9999 Edition : Enterprise                                                    |          |  |  |  |
| Issued To:<br>Issued By:<br>Date Installed | Issued To:       ET93B5R130VA,999999999999999999999999999999999999                                                                                                    |          |  |  |  |
| Status:<br>Upgrade L                       | Status success         View Certificate       View Features       View Usage       Save Details         .icense       Update CRL       Internet Connection       Close | ~        |  |  |  |

**13.** After successful installation, login to **EventTracker Web** using ETConsole\ETAdmin user credentials in the web browser.

#### NOTE:

Log in to 'EventTracker' Virtual Machine as ETConsole\administrator and change the system password for future reference. Secure the system using a strong password.

| General                |                                        |
|------------------------|----------------------------------------|
| Guest OS:              | Microsoft Windows Server 2019 (64-bit) |
| VM Version:            | 8                                      |
| CPU:                   | 8 vCPU                                 |
| Memory:                | 16 GB                                  |
| Memory Overhead:       | 340.39 MB                              |
| VMware Tools:          | Running (Current)                      |
| IP Addresses:          | 1 5 View all                           |
| State:                 | Powered On                             |
| Active Tasks:          |                                        |
| vSphere HA Protection: | ② N/A 모                                |

### **About Netsurion**

Netsurion<sup>®</sup> delivers an adaptive managed security solution that integrates our XDR platform with your existing security investments and technology stack, easily scaling to fit your business needs. Netsurion's managed offering includes our 24x7 SOC that operates as your trusted cybersecurity partner, working closely with your IT team to strengthen your cybersecurity posture. Our solution delivers Managed Threat Protection so you can confidently focus on your core business.

Headquartered in Ft. Lauderdale, FL with a global team of security analysts and engineers, Netsurion is a leader in Managed Detection and Response (MDR) and a Top 25 Global MSSP. Learn more at <u>www.netsurion.com</u>.

### **Contact Us**

#### **Corporate Headquarters**

Netsurion Trade Centre South 100 W. Cypress Creek Rd Suite 530 Fort Lauderdale, FL 33309

#### **Contact Numbers**

713-929-0200

https://www.netsurion.com/company/contact-us